## STEPS TO VIEW AND "LIKE" THE VIDEOS UPLOADED FOR "BHASHA SANGAM" BY SCHOOL :

1. Login to your gmail account.

| 2. Click on "Google Apps" icon |                     |             |                    |             |  |
|--------------------------------|---------------------|-------------|--------------------|-------------|--|
| ← → C                          |                     |             | ۰ ج ک              |             |  |
| ≡ M Gmail Q Search mail        | v                   |             |                    |             |  |
| 3. Click on "You Tube" Icon    | Account             | G<br>search | Maps<br>Gmail      | Google apps |  |
|                                | Contacts<br>Google+ | Drive<br>G  | Calendar<br>Photos |             |  |
|                                |                     | More        |                    |             |  |

## 4. In the Search bar, type "D.A.V. Public School, Chennai"

| ← → C ▲ https://www.youtube.com/?gl=IN |                               |   |   |   |   | ☆ | S | : |
|----------------------------------------|-------------------------------|---|---|---|---|---|---|---|
| ≡ 🕨 YouTube™                           | D.A.V. PUBLIC SCHOOL, CHENNAI | Q | B | ļ | 0 | Ļ | 9 | * |

## 5. Click on the School Channel as shown below :

| ← → C 🔒 https://www.you                                           | tube.com/results?search_query=D.A.V.+PUBLIC+SCH | 100L%2C+CHENNAI       |   |    | Å        | r 🕥 i    |
|-------------------------------------------------------------------|-------------------------------------------------|-----------------------|---|----|----------|----------|
| ≡ 🎦 YouTube™                                                      | D.A.V. PUBLIC                                   | SCHOOL, CHENNAI       | Q |    | <b>.</b> | <b>9</b> |
| <ul> <li>Home</li> <li>Trending</li> <li>Subscriptions</li> </ul> | 국 FILTER DAV                                    | PUBLIC SCHOOL CHENNAI |   | SU | BSCRIBE  | 68       |
| LIBRARY                                                           | 68 su                                           | bscribers • 8 videos  |   |    |          |          |

6. View all the Videos one by one, uploaded for "Bhasha Sangam" and "LIKE" each Video.

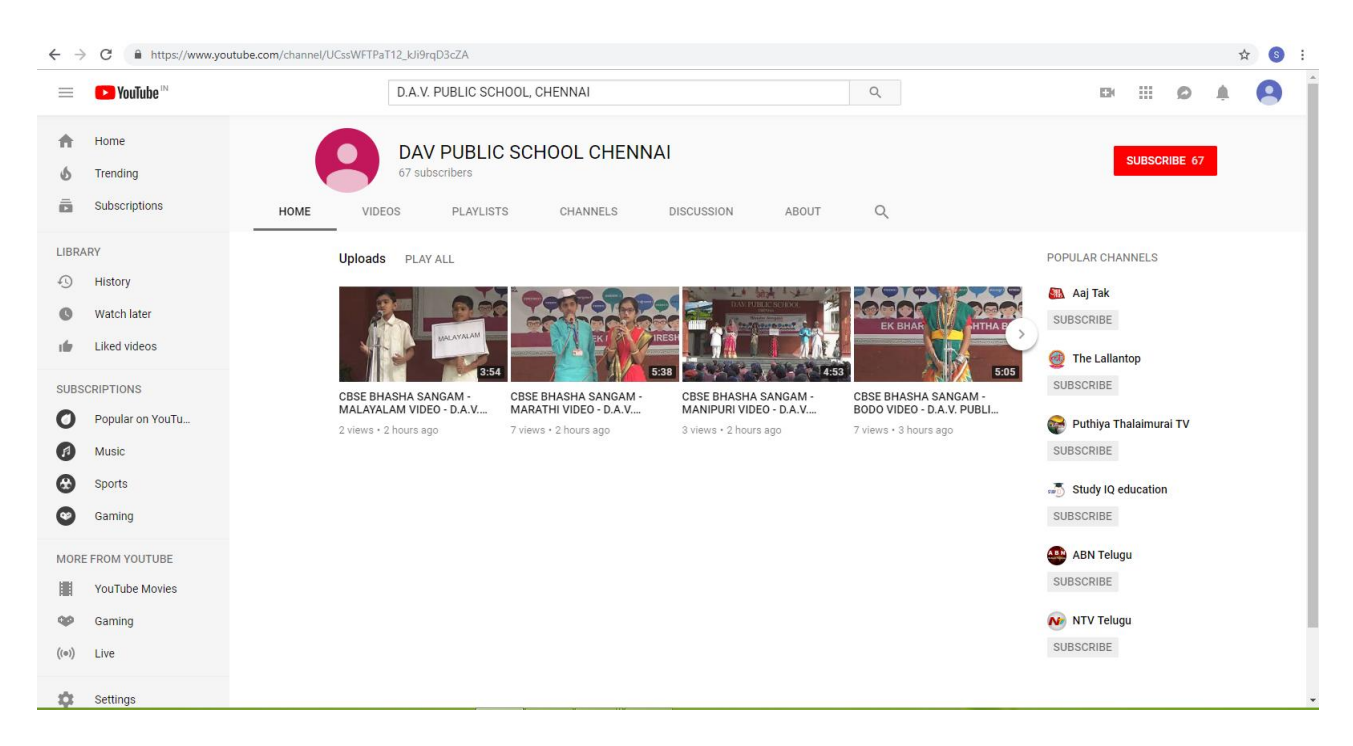

7. Kindly check the "You Tube" on daily basis, as we are uploading the videos as and when the programme is conducted in School.